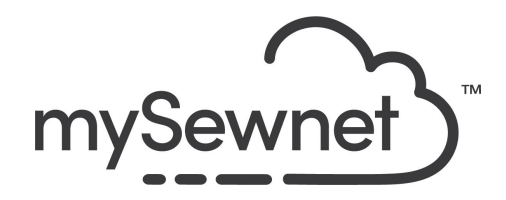

mySewnet Embroidery Software Levels: Basic Account

## mySewnet Library - Single Design Purchase

Search among more than 8,000 options to find the perfect embroidery for your project. Buy individual designs in mySewnet Library, the price ranges from \$0,99-\$7,99. Or purchase a collection at a better price. There are also many embroidery designs available as Free Designs.

| Go to mysewnet.com                                                                                                    |                                                                                                    |                                                                                                    |                                                                                                    |                                                                                                    |                                                                                                    |                                                                                                    |                                                                                                    |
|----------------------------------------------------------------------------------------------------|----------------------------------------------------------------------------------------------------|----------------------------------------------------------------------------------------------------|----------------------------------------------------------------------------------------------------|----------------------------------------------------------------------------------------------------|----------------------------------------------------------------------------------------------------|----------------------------------------------------------------------------------------------------|----------------------------------------------------------------------------------------------------|
| Click on the Library tab to to browse all<br>designs to see the different options:<br>See What's New will take you to the main<br>page where you will find Latest Designs,<br>Promotions, News and Tips & Hints<br>All Designs will show all embroidery<br>designs filtered Newest to oldest.<br>Categories will take you to the different<br>categories for the embroideries to search<br>and filter among.<br>Collections<br>See the collections of embroidery designs<br>available to buy as a bundle.<br>My Favorites is the designs you have<br>marked as favorites by clicking the heart<br>icon. | re<br>r<br>Je                                                                                                    |                                                                                                    | ibrary ^<br>See what<br>All Desigr<br>Categorie<br>Collectior<br>My Favori<br>My Purch                                                                                                    | is new<br>ns<br>es<br>ns<br>ites<br>ases                                                                                                    | Studi                                                                                                    | ~                                                                                                    |                                                                                                    |
| My Purchases will take you directly to the embroidery designs you have purchased.                                                                                                    |                                                                                                    |                                                                                                    |                                                                                                    |                                                                                                    |                                                                                                    |                                                                                                    |                                                                                                    |
|                                                                                                    | Go to mysewnet.com<br>Click on the Library tab to to browse all<br>designs to see the different options:<br>See What's New will take you to the main<br>bage where you will find Latest Designs,<br>Promotions, News and Tips & Hints<br>All Designs will show all embroidery<br>designs filtered Newest to oldest.<br>Categories will take you to the different<br>categories for the embroideries to search<br>and filter among.<br>Collections<br>See the collections of embroidery designs<br>available to buy as a bundle.<br>My Favorites is the designs you have<br>marked as favorites by clicking the heart<br>con. | Go to mysewnet.com<br>Click on the Library tab to to browse all<br>designs to see the different options:<br>See What's New will take you to the main<br>bage where you will find Latest Designs,<br>Promotions, News and Tips & Hints<br>All Designs will show all embroidery<br>designs filtered Newest to oldest.<br>Categories will take you to the different<br>categories for the embroideries to search<br>and filter among.<br>Collections<br>See the collections of embroidery designs<br>available to buy as a bundle.<br>My Favorites is the designs you have<br>marked as favorites by clicking the heart<br>con.<br>My Purchases will take you directly to the<br>embroidery designs you have purchased. | Go to mysewnet.com<br>Click on the Library tab to to browse all<br>designs to see the different options:<br>See What's New will take you to the main<br>bage where you will find Latest Designs,<br>Promotions, News and Tips & Hints<br>All Designs will show all embroidery<br>designs filtered Newest to oldest.<br>Categories will take you to the different<br>categories for the embroideries to search<br>and filter among.<br>Collections<br>See the collections of embroidery designs<br>available to buy as a bundle.<br>My Favorites is the designs you have<br>marked as favorites by clicking the heart<br>con.<br>My Purchases will take you directly to the<br>embroidery designs you have purchased. | Go to mysewnet.com<br>Click on the Library tab to to browse all<br>designs to see the different options:<br>See What's New will take you to the main<br>bage where you will find Latest Designs,<br>Promotions, News and Tips & Hints<br>All Designs will show all embroidery<br>designs filtered Newest to oldest.<br>Categories will take you to the different<br>categories for the embroideries to search<br>and filter among.<br>Collections<br>See the collections of embroidery designs<br>available to buy as a bundle.<br>My Favorites is the designs you have<br>marked as favorites by clicking the heart<br>con.<br>My Purchases will take you directly to the<br>embroidery designs you have purchased. | Go to mysewnet.com   Click on the Library tab to to browse all designs to see the different options: See What's New will take you to the main bage where you will find Latest Designs, Promotions, News and Tips & Hints All Designs will show all embroidery designs filtered Newest to oldest. Categories will take you to the different categories for the embroideries to search and filter among. Collections See the collections of embroidery designs available to buy as a bundle. My Favorites is the designs you have marked as favorites by clicking the heart con. My Purchases will take you directly to the embroidery designs you have purchased. | Go to mysewnet.com   Click on the Library tab to to browse all designs to see the different options: See What's New will take you to the main page where you will find Latest Designs, Promotions, News and Tips & Hints All Designs will show all embroidery designs filtered Newest to oldest. Categories will take you to the different categories for the embroideries to search and filter among. Collections See the collections of embroidery designs available to buy as a bundle. My Favorites is the designs you have marked as favorites by clicking the heart con. My Purchases will take you directly to the embroidery designs you have purchased. | Go to mysewnet.com  Click on the Library tab to to browse all designs to see the different options:  See What's New will take you to the main page where you will find Latest Designs, Promotions, News and Tips & Hints  All Designs will show all embroidery designs filtered Newest to oldest.  Categories will take you to the different categories for the embroideries to search and filter among.  Collections See the collections of embroidery designs available to buy as a bundle.  My Favorites is the designs you have marked as favorites by clicking the heart con.  My Purchases will take you directly to the embroidery designs you have purchased. |

| 3.<br>When you clic<br>see all embro<br>They can be f<br>you to find wh | When you click on All Designs you will<br>see all embroideries available.<br>They can be filtered in different ways for<br>you to find what you are looking for. | FILTER BY<br>Search In v         |
|-------------------------------------------------------------------------|----------------------------------------------------------------------------------------------------|----------------------------------|
|                                                                         |                                                                                                    | Categories ~                     |
|                                                                         |                                                                                                    | Techniques ~                     |
|                                                                         |                                                                                                    | Design Size $\lor$               |
|                                                                         |                                                                                                    | Color Block Count $\sim$         |
|                                                                         |                                                                                                    |                                  |
| 4.                                                                      | Search In:                                                                                                    | FILTER BY                        |
| M<br>M<br>pu                                                            | All Library - Search among all designs<br>My Favorites - Just among the favorites<br>My Purchases - Just among your<br>purchased designs                         | Search In                        |
|                                                                         |                                                                                                    | All Library                      |
|                                                                         |                                                                                                    | <ul> <li>My Favorites</li> </ul> |
|                                                                         |                                                                                                    | <ul> <li>My Purchases</li> </ul> |

| 5. | You can also Filter by Categories to find what you are looking for.                                             | Categories                                                                                                    | ^ |
|----|----------------------------------------------------------------------------------------------------|----------------------------------------------------------------------------------------------------|---|
|    | This is what type of design it is, like;<br>Animals, Seasonal, Toys etc.                                        | Select All Clear All 360 X 350 Embroidery Designs                                                                                                    |   |
|    |                                                                                                    | Animals +                                                                                                    |   |
|    |                                                                                                    | 🗆 Baby                                                                                                    |   |
|    |                                                                                                    | 🗆 Birds                                                                                                    |   |
|    |                                                                                                    | Borders                                                                                                    |   |
|    |                                                                                                    | 🔲 Bugs                                                                                                    |   |
|    |                                                                                                    | Buildings                                                                                                    |   |
|    |                                                                                                    | Butterflies                                                                                                    |   |
|    |                                                                                                    | Children's                                                                                                    |   |
|    |                                                                                                    | Christmas Embroideries                                                                                                    |   |
|    |                                                                                                    | Clothing                                                                                                    |   |
|    |                                                                                                    | Cooking                                                                                                    |   |
| 6. | They can also be filtered by Technique;<br>These are embroidery techniques like<br>applique, lace, felting etc. | Techniques                                                                                                    | ^ |
|    |                                                                                                    | Select AllClear AllAppliqueCandlewickingCrochetCrossStitchCutworkEmb Attachment - RibbonEmb Attachment - YarnEndlessEndlessEndless With CornersFabric DecoratingFeltingFreestanding EmbroideryLace EmbroideryPatchwork In The HoopProjects In The HoopSpecialty Bobbin Work |   |

|                                                                                                    |                                                                                                    | · · · · · · · · · · · · · · · · · · ·                                                                                                    |  |  |  |
|----------------------------------------------------------------------------------------------------|----------------------------------------------------------------------------------------------------|----------------------------------------------------------------------------------------------------|--|--|--|
| 7. There is also the possibility to Filter by<br>Design Size if you are looking for a<br>specific minimum or maximum size or<br>Color Block Count, which is very useful if<br>you are looking for a monochrome design<br>etc. | There is also the possibility to Filter by<br>Design Size if you are looking for a<br>specific minimum or maximum size or | Design Size                                                                                                    |  |  |  |
|                                                                                                    | Design Size (mm)                                                                                                    |                                                                                                    |  |  |  |
|                                                                                                    |                                                                                                    | Height I                                                                                                    |  |  |  |
|                                                                                                    |                                                                                                    | Minimum Maximum                                                                                                    |  |  |  |
|                                                                                                    |                                                                                                    |                                                                                                    |  |  |  |
|                                                                                                    |                                                                                                    |                                                                                                    |  |  |  |
|                                                                                                    |                                                                                                    | Width ↔                                                                                                    |  |  |  |
|                                                                                                    |                                                                                                    | Minimum Maximum                                                                                                    |  |  |  |
|                                                                                                    |                                                                                                    |                                                                                                    |  |  |  |
|                                                                                                    |                                                                                                    |                                                                                                    |  |  |  |
|                                                                                                    |                                                                                                    | Color Block Count                                                                                                    |  |  |  |
|                                                                                                    | Maximum Count                                                                                                    |                                                                                                    |  |  |  |
|                                                                                                    |                                                                                                    |                                                                                                    |  |  |  |
|                                                                                                    |                                                                                                    | 0 0                                                                                                    |  |  |  |
| 8.                                                                                                    | Filter on Flowers and find one that you like. This is #100443003                                                          | Floral Cutwork ♥<br>Filonal Cutwork ♥<br>Filonal Cutwo |  |  |  |
|                                                                                                    |                                                                                                    | Learn How to Stitch This Design                                                                                                    |  |  |  |
| 9.                                                                                                    | You will see the Name given to the design.                                                                                |                                                                                                    |  |  |  |
|                                                                                                    | The file name, which is what will show<br>when you save or send the design.<br>Number of colors and stitches,             | Floral Cutwork                                                                                                    |  |  |  |
| wi<br>Ni                                                                                                    |                                                                                                    | File Name 100443003                                                                                                    |  |  |  |
|                                                                                                    |                                                                                                    | Colors 8                                                                                                    |  |  |  |
|                                                                                                    | Height and width.                                                                                                    | <b>≥ Stitches</b> 36676                                                                                                    |  |  |  |
|                                                                                                    |                                                                                                    | <b>1 Height</b> 221.3 mm                                                                                                    |  |  |  |
|                                                                                                    |                                                                                                    | ↔ Width 136.3 mm                                                                                                    |  |  |  |
|                                                                                                    |                                                                                                    | Learn How to Stitch This Design                                                                                                    |  |  |  |
|                                                                                                    |                                                                                                    |                                                                                                    |  |  |  |

| 10. | If you click on "Learn How to Stitch This<br>Design" you will automatically scroll down<br>to the thread color list on the design page.<br>If there are technique steps available they<br>will show in the list.                                                                                    | How to Stitch This Design         Stith Order (8)                                                                                                    |
|-----|----------------------------------------------------------------------------------------------------|----------------------------------------------------------------------------------------------------|
| 11. | If there is an instruction available it will be<br>shown under Documents.<br>The technique included in the design is<br>added as a searchable tag if you want to<br>find designs with the same technique.                                                                                           | Documents Instruction Booklet Techniques Cutwork                                                                                                    |
| 12. | There are several options on how you can access the design.                                                                                                    | <ul> <li>✓ SEND TO MYSEWNET ENABLED DEVICE</li> <li>⑦ UPLOAD TO MYSEWNET CLOUD</li> <li>⑦</li> <li>☑ ADD TO CART - KR 43,90</li> <li>⑦</li> </ul>                                                                           |
| 13. | To be able to send to your mySewnet<br>enabled device, you need to have a<br>Subscription. You can click on the pop-up<br>to take you to the different options on the<br>Plans & Pricing page.<br>(You can learn more about how the<br>subscription for Library works in a<br>separate instruction) | To access this feature, you will need a subscription. Click on the subscribe button to find out<br>more. If you have a subscription, go to the top right menu and Sign In.<br>mvSewnet Enabled Machines<br>CANCEL SUBSCRIBE |

| 14. | If you click on Upload to mySewnet Cloud<br>you will get a pop-up telling you to<br>purchase the design or start a<br>subscription.                                              | You need to purchase this design/collection or have a mySewnet Subscription to upload to mySewnet Cloud.                                                                                                    |
|-----|----------------------------------------------------------------------------------------------------|----------------------------------------------------------------------------------------------------|
| 15. | Click Add to cart to start the purchase process.                                                                                                    | 및 ADD TO CART - KR 43,90 ᠀                                                                                                    |
| 16. | Proceed to check out and you will see a<br>Shopping Cart Overview with a summary<br>of your designs.                                                                             | Shopping Cart Overview         This is a summary of your order. Choose the format you want for your designs.         You also have the possibility to save your preferred format. This can later be changed under the         Image: save your preferred format. This can later be changed under the         Image: save your preferred format. This can later be changed under the         Image: save your preferred format. This can later be changed under the         Image: save your preferred format. This can later be changed under the         Image: save your preferred format. This can later be changed under the         Image: save your preferred format. This can later be changed under the         Image: save your preferred format. This can later be changed under the         Image: save your preferred format. This can later be changed under the         Image: save your preferred format. This can later be changed under the         Image: save your preferred format. This can later be changed under the         Image: save your preferred format. This can later be changed under the         Image: save your preferred format. This can later be changed under the         Image: save your preferred format. This can later be changed under the         Image: save your your your your your your your your |
| 17. | You will also have the possibility to choose<br>in which format the design will be saved to<br>your cloud.<br>And you can choose your preferred<br>design format.                | These designs will be added to your mySewnet Cloud in this format Design format .VP3 (for Husqvarna® viking® and Pfaff®)  Save this format as my preferred format.                                                                                                    |
| 18. | There are several different formats<br>available for different embroidery machine<br>brands.<br>You can always download the design<br>again in a different format if you choose. | .VP3 (for Husqvarna® viking® and Pfaff®)         .VP3 (for Husqvarna® viking® and Pfaff®)         .VP4 (for Husqvarna® Viking® and Pfaff®)         .PES (for Brother® Baby Lock® and Bernina®)         .XXX (for compucon® and Singer®)         .JEF (for Janome® and Singer®)         .EXP (for Melco Expanded®)         .DST (for Tajima®)                                                                                                    |

| 19. | All purchased designs can be found in the Library menu under My Purchases.                                                                                                    | Library 🔨                                                                                                    |
|-----|----------------------------------------------------------------------------------------------------|----------------------------------------------------------------------------------------------------|
|     |                                                                                                    | See What's New                                                                                                    |
|     |                                                                                                    | All Designs                                                                                                    |
|     |                                                                                                    | Categories                                                                                                    |
|     |                                                                                                    | My Favorites                                                                                                    |
|     |                                                                                                    | <u>My Purchases</u>                                                                                                    |
|     |                                                                                                    |                                                                                                    |
| 20. | All purchased designs will have a label<br>that says Purchased. This will make sure<br>you have visibility of the designs you have<br>already purchased when browsing the<br>Library. | Purchased                                                                                                    |
| 21. | When you click on a Purchased design,<br>you will see the option to download<br>design.                                                                                               | ▲ DOWNLOAD YOUR DESIGN     ⑦                                                                                                    |
| 22. | You will have the possibility to download in a different format if you choose.                                                                                                    | Choose format for Handmade Styled Floral                                                                                                    |
|     |                                                                                                    | .VP3 (for Husqvarna® viking® and Pfaff®)         .VP3 (for Husqvarna® viking® and Pfaff®)         .VP4 (for Husqvarna® Viking® and Pfaff®)         .PES (for Brother® Baby Lock® and Bernina®)         .XXX (for compucon® and Singer®)         .JEF (for Janome® and Singer®)         .EXP (for Melco Expanded®)         .DST (for Tajima®) |